Biblioteca y Recursos de Aprendizaje Dirección Académica

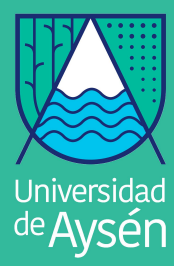

## MICROSOFT 365 PARA ESTUDIANTES Y DOCENTES

Office 365 es una plataforma web que permite acceder a los principales aplicativos de Microsoft Office en la Nube, tales como: Excel, Word, Power point, entre otros, permitiendo acceder a nuestros documentos desde cualquier dispositivo con su cuenta de correo institucional

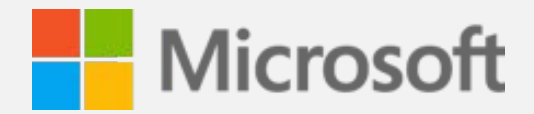

biblioteca@uaysen.cl

http://biblioteca.uaysen.cl

#### ACCESO A MICROSOFT 365 ESTUDIANTES

#### Si eres estudiante, activa tu cuenta

Las cuentas de estudiantes son creadas masivamente por la Unidad de Tecnologías y Gestión de la Información, posterior al proceso de matrícula. Sin embargo, es necesario activar su cuenta, creando la contraseña de ingreso

Para activar su cuenta, ejecute los siguientes pasos: Ingresa a este link:

https://www.microsoft.com/ es-xl/education/products/ office

Ingrese su correo electrónico institucional y presione el botón Comience hoy

#### Comience con Office 365 gratis Los alumnos y educadores de instituciones elegibles pueden registrarse para Office 365 Education gratis, incluyendo Word, Excel, PowerPoint, OneNote y ahora Microsoft Teams, y otras herramientas para el aula. Utilice su dirección de correo electrónico válida para comenzar hoy mismo. Ingrese su dirección de correo electrónico escolar [testing@alumnos.uaysen.c] NO ELEGIBLE? EVALUÉ MAS OPCIONES >

APRENDA CÓMO COMPRAR PARA ESCUELAS >

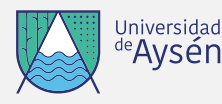

## ACCESO A MICROSOFT 365 ESTUDIANTES

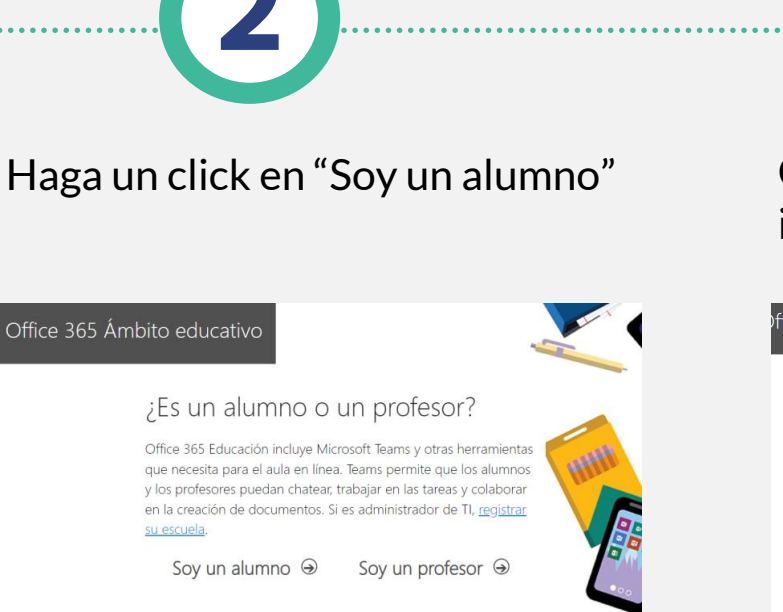

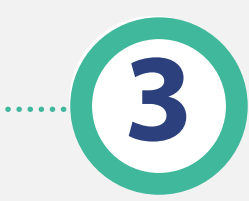

Cree su cuenta y siga las indicaciones

| Cree su cuenta                                                                                                    |
|----------------------------------------------------------------------------------------------------|
| Nombre Apellidos                                                                                                    |
| Crear contraseña                                                                                                    |
| Confirme la contraseña                                                                                                   |
| Hemos enviado un código de verificación a <b>soporte@uaysen.cl</b> . Escriba el código<br>para completar la suscripción. |
| Código de verificación reenviar código de suscripción                                                                    |
| Chile ~                                                                                                    |
| ¿No ve su país o región?                                                                                                 |

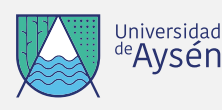

# ACCESO A MICROSOFT 365 ESTUDIANTES

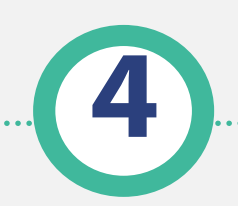

Cuando haya creado su contraseña de ingreso, puede ingresar utilizando el link del **paso 1** y acceder a su cuenta en línea

| testing@alumnos.uaysen.cl    |         |
|------------------------------|---------|
| Enter password               |         |
| Password                     |         |
| Forgot my password           |         |
| Sign in with another account |         |
|                              | Sign in |

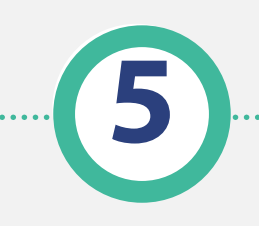

#### Recuerde

Puede descargar e instalar los aplicativos de Microsoft Office 365 en su equipo personal

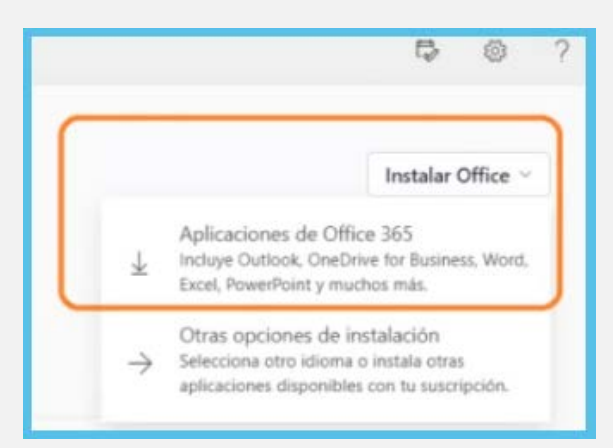

Considera que esta versión de Office no es compatible con otras versiones que tengas instaladas en tu equipo, por lo que recomendamos desinstalar previamente, para hacer la nueva descarga e instalación

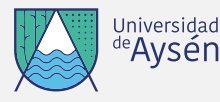

# ACCESO A MICROSOFT 365 DOCENTES

#### Si eres docente, crea tu cuenta

Las cuentas de docentes son creadas por el mismo usuario, según sus necesidades utilizando su correo electrónico institucional.

Para acceder a Microsoft 365 online, ejecute los siguientes pasos:

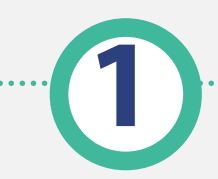

Ingrese a este link: https://www.microsoft.com/ es-xl/education/products/ office

Ingrese su correo electrónico institucional

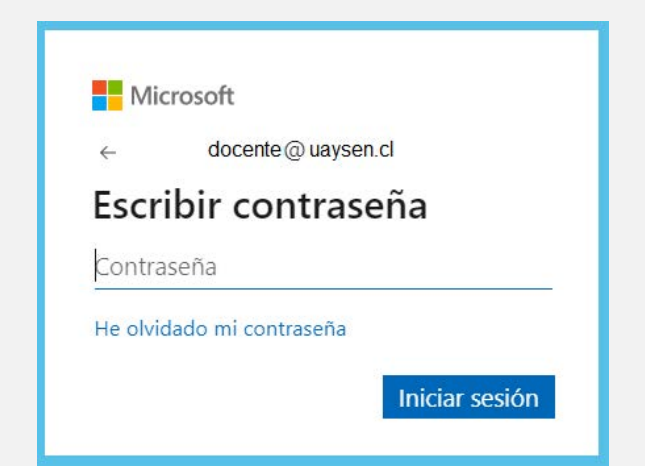

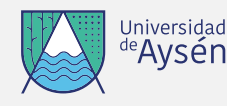

## ACCESO A MICROSOFT 365 DOCENTES

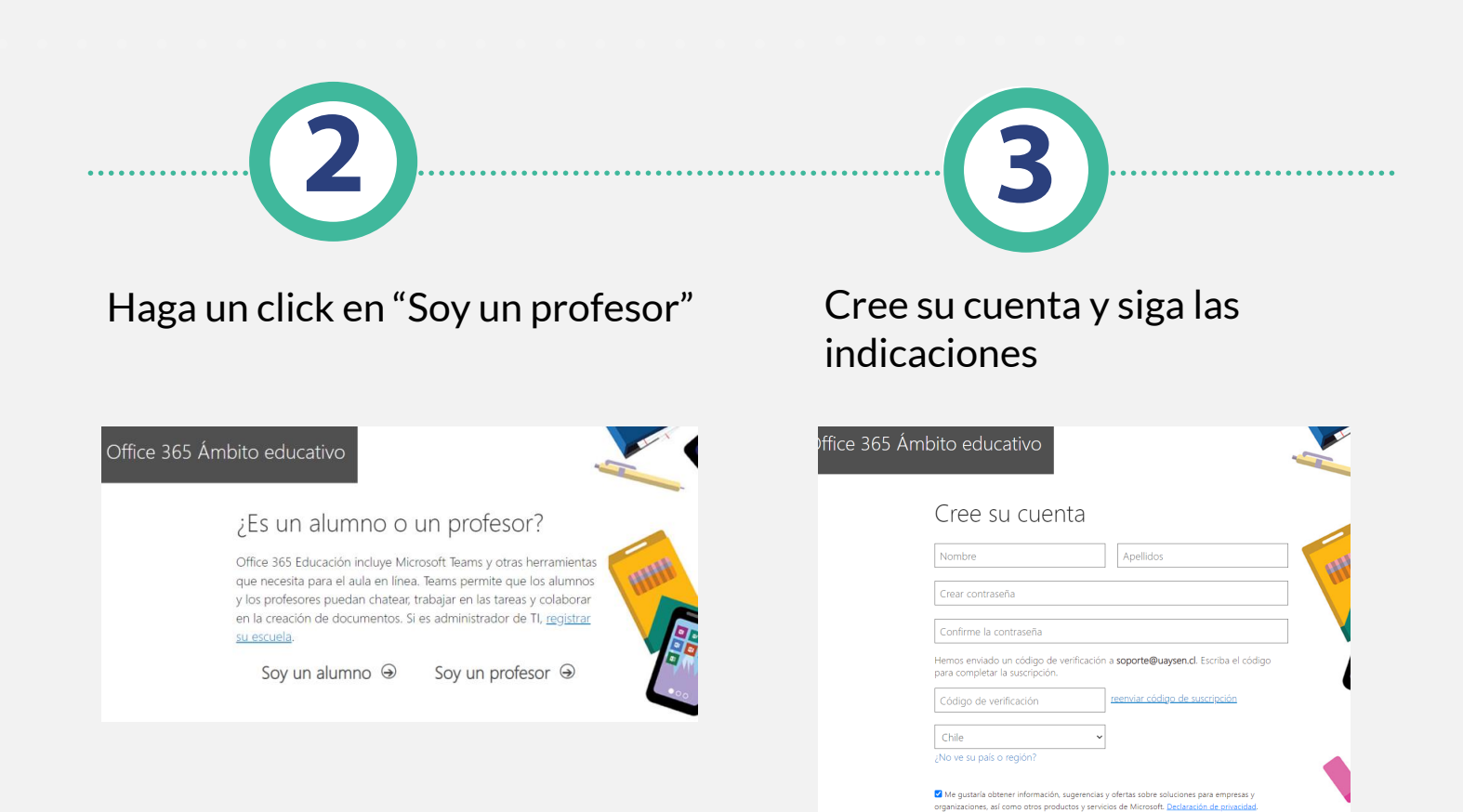

Considere que esta versión de Office no es compatible con otras versiones, por lo que recomendamos desinstalar previamente, en caso de tener Microsoft Office instalado en su equipo

> Si desea la opción de descargar e instalar la suite Microsoft Office 365 en su equipo personal, enviar la solicitud respectiva a soporte@uaysen.cl

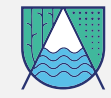

Universidad <sup>de</sup>Aysén

Me gustaría que Microsoft comparta mi información con par